To Enable Java Script and Images on IE, follow the steps provided below

<u>Step 1:</u>

| 60 <b>0</b> |                                                               |            | - 0 - 0   |
|-------------|---------------------------------------------------------------|------------|-----------|
|             |                                                               |            | Clickhere |
|             | bing search the web                                           | Q          |           |
|             | Frequent                                                      |            |           |
|             |                                                               |            |           |
|             |                                                               |            |           |
|             |                                                               |            |           |
|             |                                                               |            |           |
|             | Discover other sites you might like<br>Record classed table * | Hide sites |           |

Click on the gear icon which are circled, and select "Internet Options"

## <u>Step 2:</u>

You must be able to see a pop up box of "Internet Options". Click on the security tab, select the Erath icon named "Internet" and click on the "Custom Level" button.

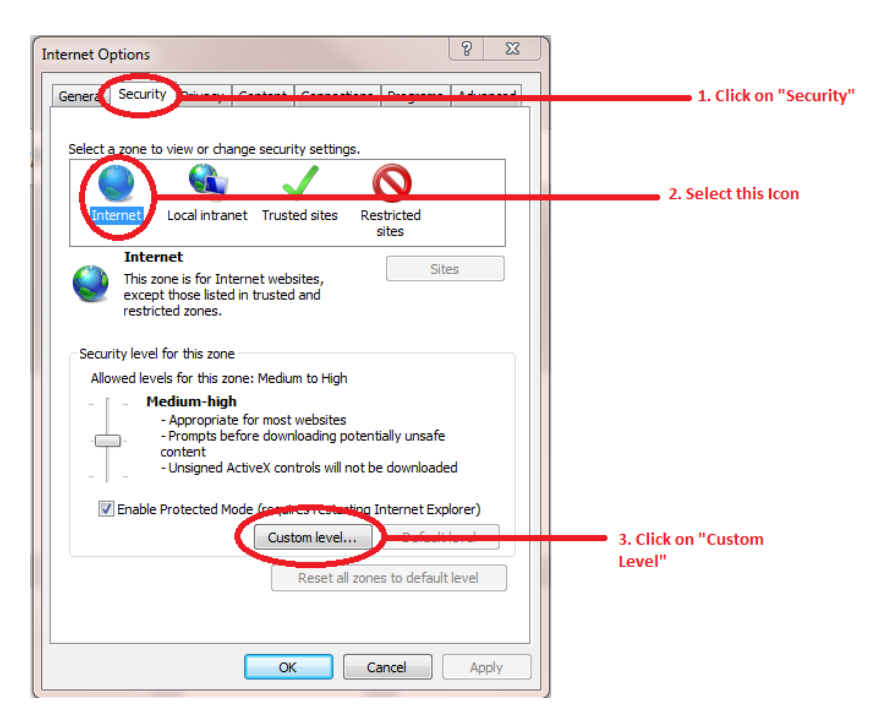

## <u>Step 3:</u>

Find "Scripting" section by scrolling down further. Under scripting, find "Active Scripting" and enable it.

| Internet Options                                             |                      |
|--------------------------------------------------------------|----------------------|
| Security Settings - Internet Zone                            |                      |
| Settings                                                     |                      |
| Prompt                                                       |                      |
| Scripting                                                    |                      |
| Active scripting                                             |                      |
| O Disable                                                    | Under Scripting      |
| Enable                                                       | Section, find Active |
| Prompt                                                       | Scripting and Enable |
| Allow Hoge ammatic clipboard access                          | it                   |
| Uisable                                                      | 16                   |
| Promot                                                       |                      |
| Allow status bar undates via script                          |                      |
| Disable                                                      |                      |
| Enable                                                       |                      |
| Allow websites to prompt for information using scripted wind |                      |
| O Disable                                                    |                      |
| Fnahle T                                                     |                      |
|                                                              |                      |
| *Takes effect after you restart your computer                |                      |
| Pecet custom settings                                        |                      |
|                                                              |                      |
| Reset to: Medium-high (default) Reset                        |                      |
|                                                              |                      |
| OK Cancel                                                    |                      |
|                                                              |                      |